## Quick Start Guide for W20/X100/N100H/N10

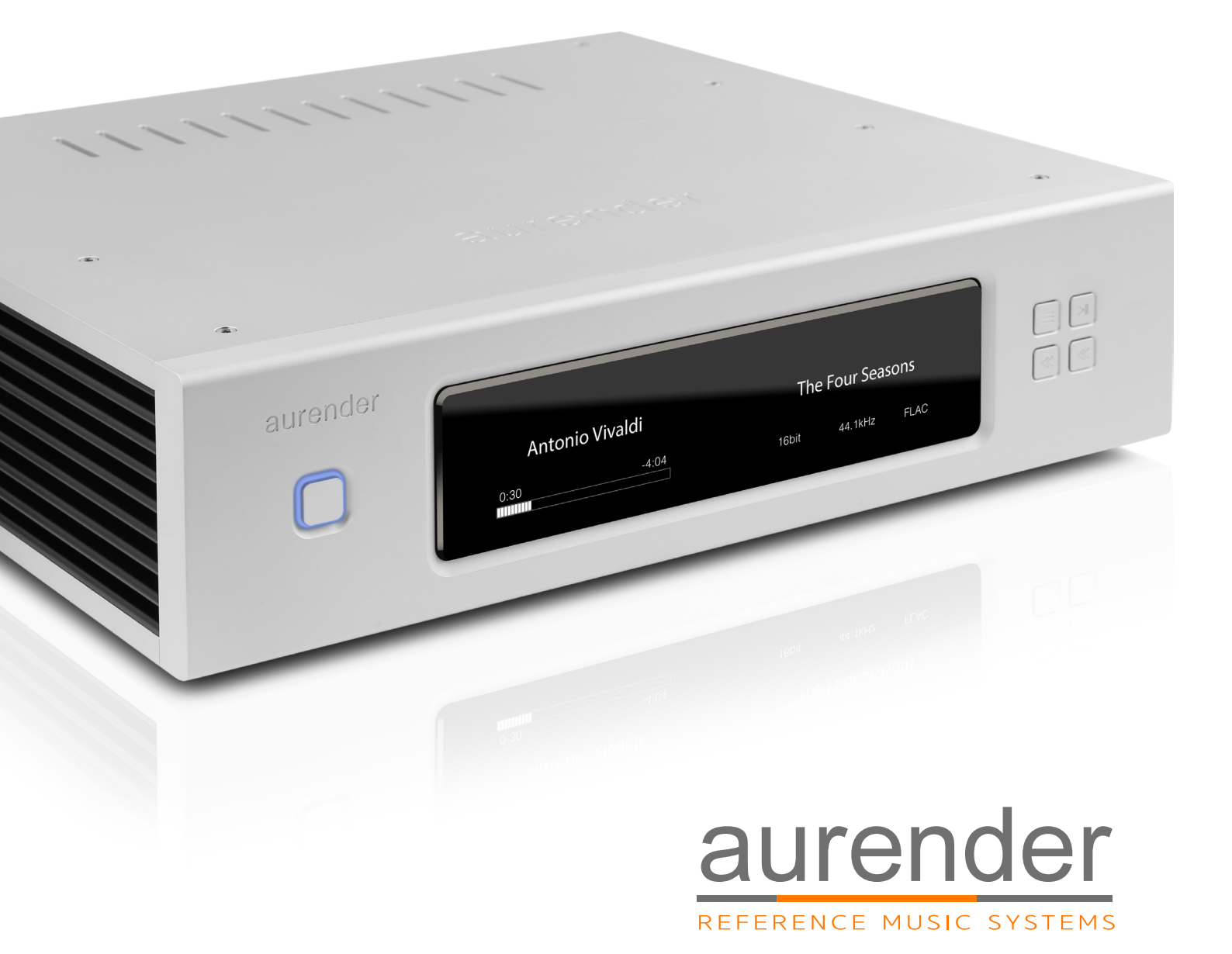

# Table of Contents

| What Is Required                                                                                                    | 3  |
|----------------------------------------------------------------------------------------------------|----|
| STEP 1: DOWNLOAD THE AURENDER APP                                                                                                    | 4  |
| STEP 2: CONNECT AURENDER TO YOUR LOCAL NETWORK                                                                                                    | 5  |
| STEP 3: UPDATE AURENDER'S SYSTEM SOFTWARE TO THE<br>LATEST VERSION                                                                                             | 6  |
| STEP 4: PREPARING MUSIC CONTENT<br>Loading music into the Aurender's internal drive using a Mac<br>Loading music into the Aurender's internal drive using a PC |    |
| STEP 5: PLAYING MUSIC                                                                                                    | 12 |
| Important Notice Regarding the Power Off Procedure                                                                                                    | 13 |
| Procedures To Factory Restore Your Aurender                                                                                                    | 14 |

# What Is Required:

#### 1. Aurender Music Server

: W20/X100/N100H/N10

#### 2. Apple iPad 2 or later

: iPad Air2 is recommended for its fast processing speed and 801.11ac wireless connection

#### 3. Wireless router with at least 3 gigabit ports

: Apple Airport Extreme is recommended for its easy to setup, reliable and fast (801.11ac) operation, Gigabit ports router is recommended for faster music file transfer. Apple Airport Extreme meets meets all these requirements.

#### 4. Various lengths of CAT6 LAN cable

: determined by the location of the equipment involved

### **STEP 1**: DOWNLOAD THE AURENDER APP

1. Find App Store on your iPad and open it

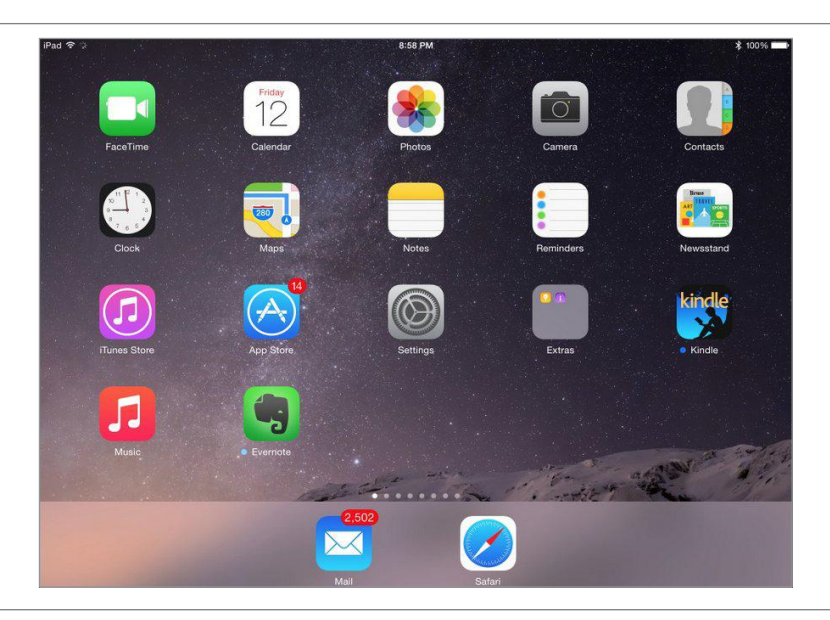

2. Type "Aurender Conductor" and search

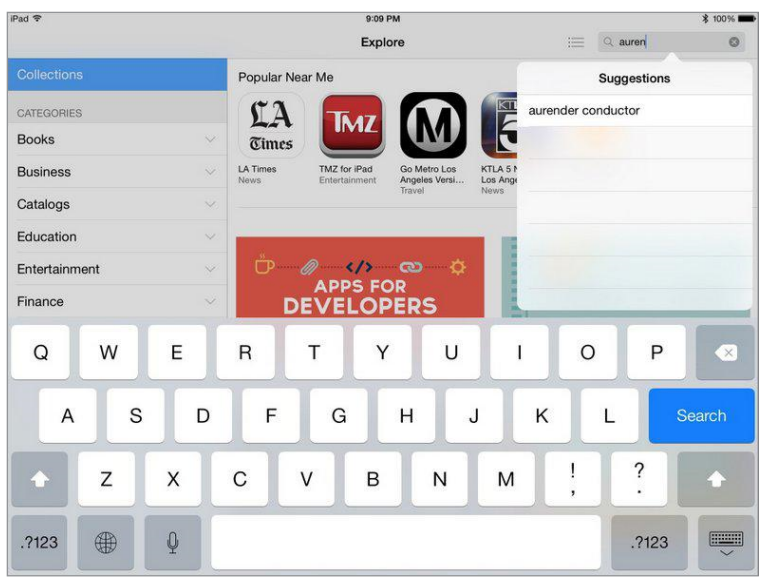

3. TADA!! GET the free Aurender Conductor App

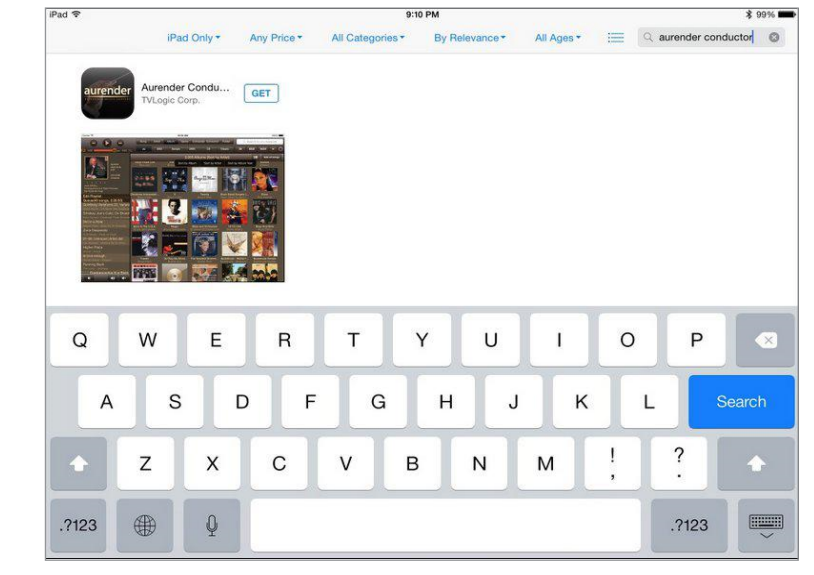

# **STEP 2**: CONNECT AURENDER TO YOUR LOCAL NETWORK

• When the contents are in your Mac/PC's storage or USB HDD

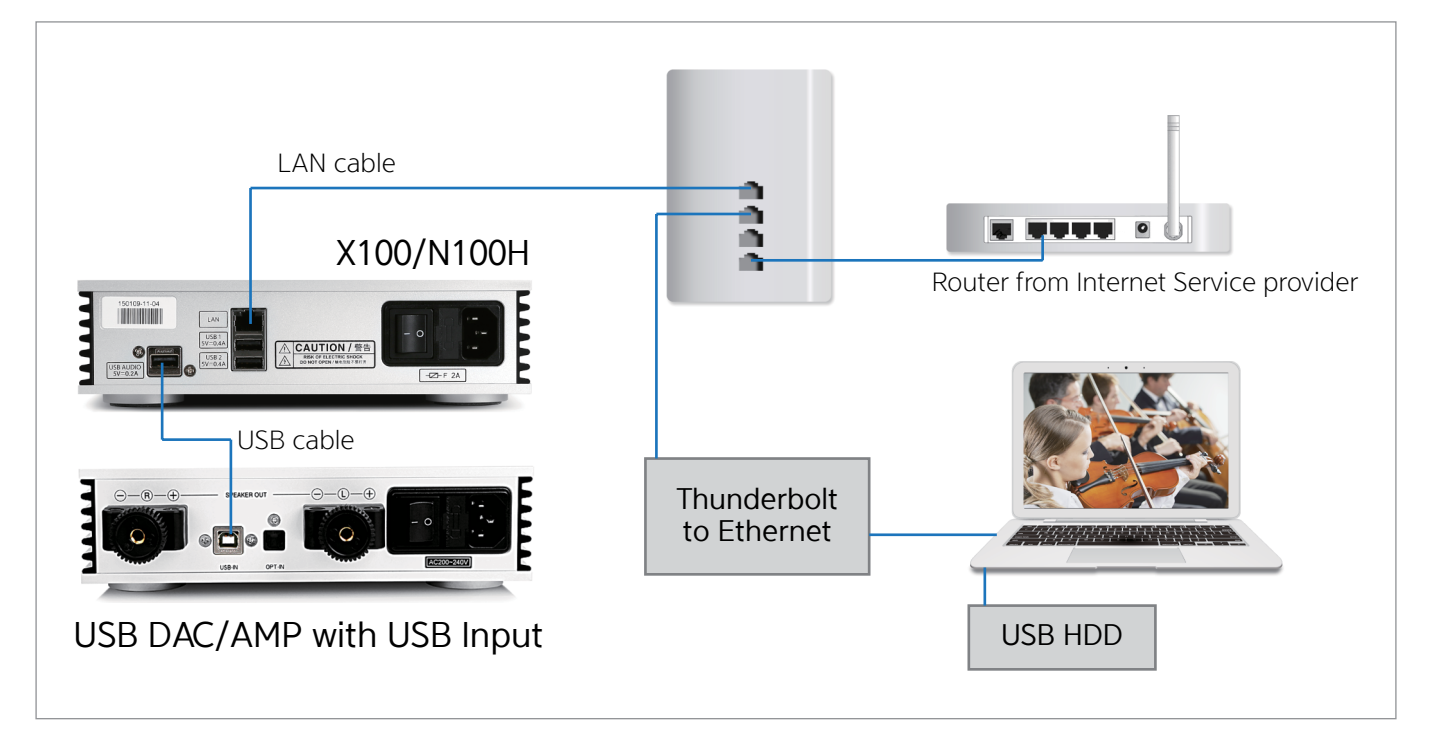

· When the contents are in the NAS

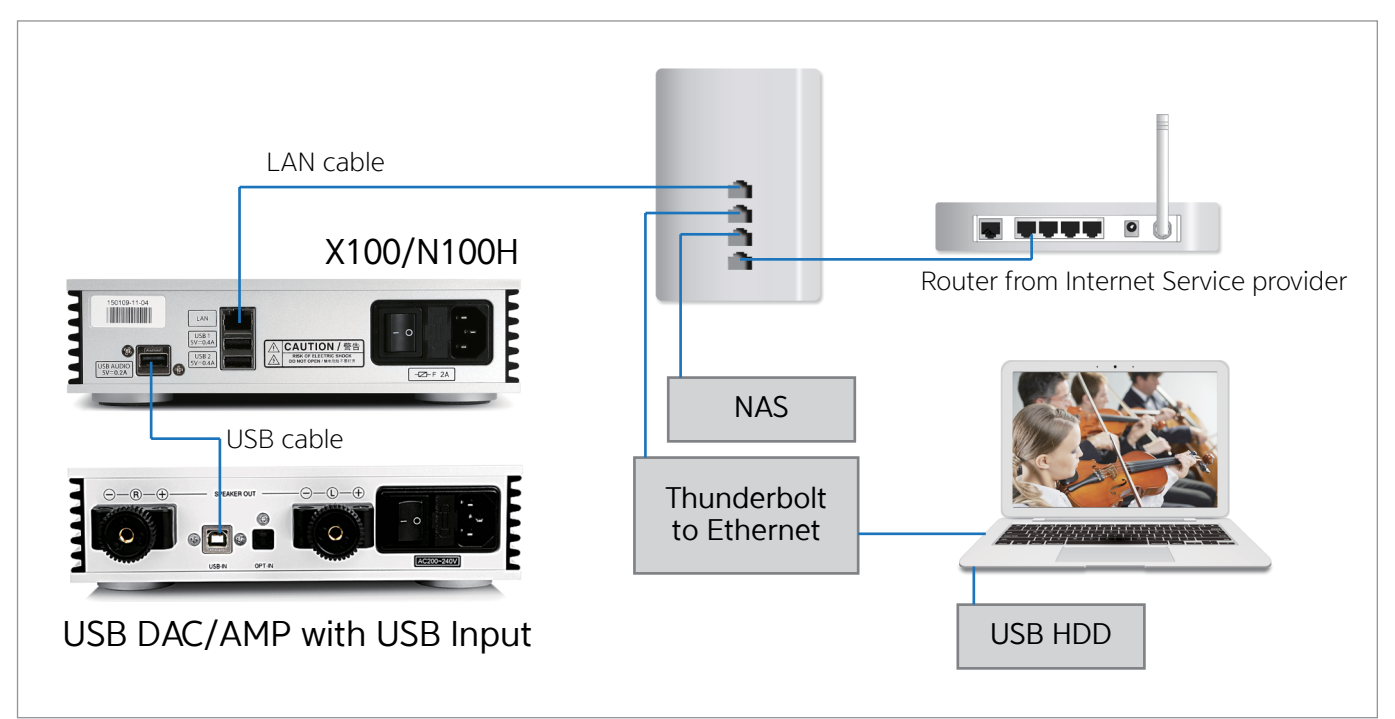

### **STEP 3**: UPDATE AURENDER'S SYSTEM SOFTWARE TO THE LATEST VERSION

- 1. Turn on the Aurender.
- 2. Connect the iPad to your wireless access point.

(on your iPad: Settings -> Wi-Fi)

\* Make sure your iPad is successfully connected to Wi-Fi

| Pad 중                     | 1:38 PM              | ≱ 41% ■→           |
|---------------------------|----------------------|--------------------|
| Settings                  | Wi-Fi                |                    |
|                           | Wi-Fi                |                    |
| Airplane Mode             | ✓ HomeAirportExtreme | ê 🤶 🚺              |
| S Wi-Fi HomeAirportExtrem |                      |                    |
| Bluetooth                 | PERSONAL HOTSPOTS    |                    |
|                           | Harry's iPhone6Plus  | ••••• LTE 📼 🕲      |
| Cellular Data             | ff                   |                    |
| Personal Hotspot C        | ff CHOOSE A NETWORK  |                    |
|                           | 2WIRE459             | ê ᅙ 🚺              |
| Notifications             | 2WIRE767             | ≗                  |
| Control Center            | ATT8z9z3H2           | ₽ ╤ (j             |
| C Do Not Disturb          | Cisco_9619CE61       | ≗ <del>?</del> (j) |
|                           | MotoVAP_M91407SA2JWS | ≗ 奈 (i)            |
| O General                 | NETGEAR-2.4G         | ₽ ╤ (Ì)            |

#### 3. Open Aurender Conductor App.

The app will connect to your Aurender **automatically** if you have only one Aurender. \*You'll need to select the Aurender you want to access if you have more than one unit.

#### 4. Enter the passcode.

The first time you connect the Aurender from the iPad App, you will be prompted to enter the **passcode**. The passcode will be shown on the front panel of the Aurender unit.

#### 5. Tap on Settings 🔯

After you have entered in the passcode, tap on Settings in the upper right-hand side of the app, right below the search bar.

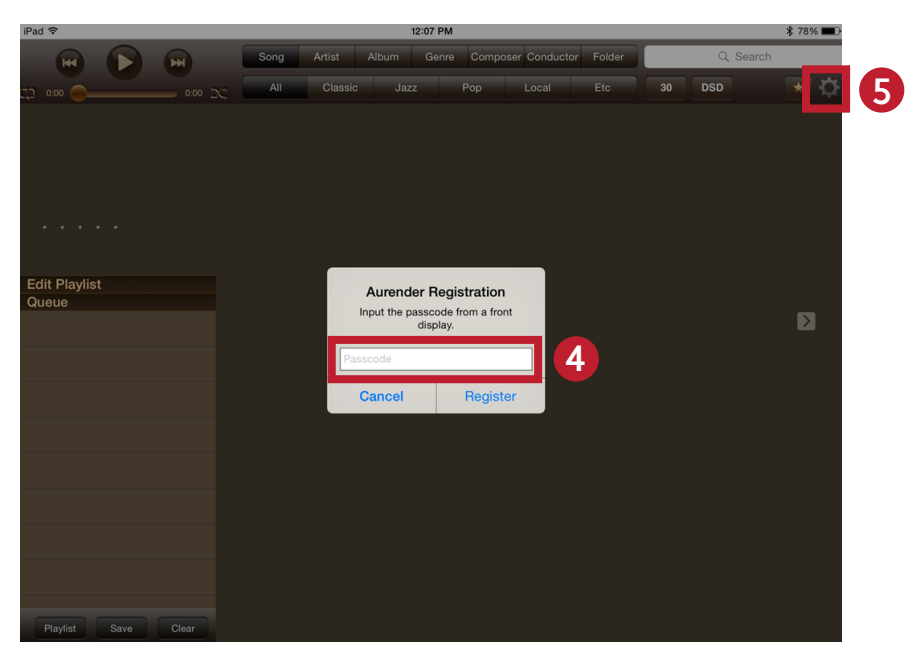

### **STEP 3**: UPDATE AURENDER'S SYSTEM SOFTWARE TO THE LATEST VERSION

- 6. Tap! "Upgrade"
- 7. Tap! "Upgrade to the new version"

| iPad 令       |                  | 12:08 PM                               | Aurender : N100-004383 (IP:192.16 | 68.1.139) | \$ 77% 📖 )   |
|--------------|------------------|----------------------------------------|-----------------------------------|-----------|--------------|
| H (          | Settings         |                                        | Upgrade                           | × by s    | ong title    |
| ZJ 0:00 (D   | Aurender         | Aurender System Soft                   | ware Version                      | 16/2      | * 🔅          |
|              | Disk Information | Check                                  | k for latest version              | A         | dd all songs |
|              | Scanner          | 0                                      |                                   |           |              |
|              | AMOLED Display   | Upgrade to t                           | the new version : 5.3.107         |           | 0.94         |
| (*) K K X X  | General          | Cum                                    | ant version : 5.3.64              | -         | 6:44<br>* *  |
| Edit Playist | Upgrade          |                                        |                                   |           | 4:32         |
| Queue        | NAS Share        |                                        |                                   | 0         | 4:32         |
|              | NAS Server       | ي<br>جي<br>Aurondor will restart offer | upgrada                           | 0         | 9:13         |
|              | Music Player     | Autender win restart arten             | upgrade.                          |           | * * 4        |
|              | DSD to PCM       |                                        |                                   | 0         | 8:28 E       |
|              | Streaming setup  |                                        |                                   | 0         | 1:00         |
|              | Clone Aurender   |                                        |                                   | 0         | 1:00         |
|              | Help             |                                        |                                   |           | 1:00         |
|              | Version          |                                        |                                   | •         | 1:00         |
|              |                  |                                        |                                   | •         | 1:00         |
| Playlist Sa  |                  |                                        |                                   | 0         | 1:90         |

- 8. Upgrade will start in a few seconds and Aurender's front panel will display the status of the upgrade progress in percentages (%) completed.
- 9. Exit Aurender Conductor App.
- 10. Aurender will reboot after upgrade is done.

### Loading music into the Aurender's internal drive using a Mac

#### 1. Make sure your iPad is connected to Wi-Fi

(See Step 3 – #2 for detailed information)

| 2. On your Aurender Cond | uctor App, | open |
|--------------------------|------------|------|
| Settings by tapping on 🔯 | and select | "NAS |
| Share".                  |            |      |

| Settings         | NAS Share                     | ×    |
|------------------|-------------------------------|------|
| Aurender         | Change NAS Password           |      |
| Disk Information | Aurender IP : \\192.168.1.122 |      |
| Scanner          | Username : aurender           |      |
| AMOLED Display   | Password : aurender4395       | Save |
| General          |                               |      |
| Upgrade          |                               |      |
| NAS Share        |                               |      |
| NAS Server       |                               |      |
| Music Player     |                               |      |
| DSD to PCM       |                               |      |
| Streaming setup  |                               |      |
| Clone Aurender   |                               |      |
|                  |                               |      |
| Help             |                               |      |

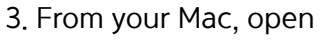

Finder > Go > select Connect to Server…

OR

press **command + k** key from the desktop.

| Back     36[       Forward     36]       Select Startup Disk on Desktop     0%7       All My Files     0%7       Documents     0%7       Documents     0%70       Downloads     1%81       Home     0%81       Computer     0%80       Octuper     0%80       Network     0%81       Applications     0%81       Applications     0%81       W Utilities     0%80       Recent Folders     0%80                                                                                                    | Finder File Edit View Go Window Help    |                         |
|----------------------------------------------------------------------------------------------------|-----------------------------------------|-------------------------|
| Porvard     38)       Select Startup Disk on Desktop     0 % 7       ■ All My Files     0 % 7       ● Documents     0 % 7       ● Downloads     1 % 1       ● Home     0 % 1       ● Computer     0 % 6       ● Network     0 % 1       ● Network     0 % 1       ● Applications     0 % 2       ● Utilities     0 % 1                                                                                                    | Back                                    | 36[                     |
| Construct Standy Desktop     Desktop       Construct Standy Desktop     Open       Construct Standy Desktop     Open       Desktop     Open       Desktop     Open       O Downloads     TVEL       O Home     Open       O Computer     Open       O ArDrop     Open       O Network     Open       O Kolustop     Open       V Utilities     Open       O Recent Folders     Open                                                                                                    | Forward<br>Select Startup Dick on Decid | 満<br>ion 企業す            |
| All My Files     0 %F       Documents     0 %RD       Desktop     0 %RD       Downloads     7 %L       All My Files     0 %RD       Downloads     7 %L       Computer     0 %C       MarDrop     0 %R       Wetwork     0 %KL       Applications     0 %L       %Utilities     0 %CU       Recent Folders     >                                                                                                    | Select Startup Disk on Deski            | op 0.861                |
| Image: Construction of the second second                                                                                                    | All My Files                            | ☆≋F                     |
| Image: Second Second Secon                                                                                                    | Documents                               | <b>企業O</b>              |
| O Downloads     C%EL       ☆ Home     Q 2EH       ☑ Computer     Q %C       ④ AirOrop     Q %E       ④ Network     Q %E       △ iCloud Drive     Q %E       ▲ Applications     Q %E       ※ Utilities     Q %E       Becent Folders     >                                                                                                    | Desktop                                 | ☆業D                     |
| Image: Home     ○ 38H       Image: Computer     ○ 38C       Image: Computer     ○ 38C       Image: Computer<                                                                                                    | O Downloads                             | 1. HL                   |
| Computer 0 98C<br>(Computer 0 98C<br>(Computer 0 98C<br>(Court 0 98C<br>(Court | 12 Home                                 | 13<br>日第<br>公<br>第<br>日 |
| ● ArtDrop     0 344       ● Network     0 25K       △ ICloud Drive     0 58K       → Applications     0 56A       ※ Utilities     0 38U       Recent Folders     ▶                                                                                                    | Computer                                | 0%C                     |
| Upper         Upper           △ Icloud Drive         ①\$EI           △ Applications         ①\$EI           ※ Utilities         ①\$EU           Recent Folders         ▶                                                                                                    | (*) AirDrop                             | ひ<br>満<br>H             |
| Coloud Drive ひ新<br>A Applications 公認A<br>父Utilities 公託<br>Recent Folders ト                                                                                                    | S Network                               | 17元K                    |
| ディApplications しまみ<br>※ Utilities 企業U<br>Recent Folders ト                                                                                                    |                                         | 17361                   |
| Recent Folders                                                                                                    | M Litilities                            | C SELL                  |
| Recent Folders                                                                                                    | & cumes                                 | 0.00                    |
| 0 L C L                                                                                                    | Recent Folders                          | •                       |
|                                                                                                    | Our Friday                              | 0.000                   |
| Connect to Server #K                                                                                                    | Connect to Server                       | ₩K                      |

4. On your Mac, enter the appropriate **IP** address that appears on your iPad screen.

\*\*Make sure you type in "smb://" before you type in the Aurender IP number.

| Connect to | Server     |                   |
|------------|------------|-------------------|
|            |            | _                 |
| 22         |            | + 💿               |
|            |            |                   |
|            |            |                   |
|            |            |                   |
|            |            |                   |
|            | Browse     | Connect           |
|            |            | 1                 |
|            |            |                   |
|            | Connect to | Connect to Server |

5. Enter **Name** and **Password** according to the **Username** and **Password** shown in NAS Share on the iPad.

| <i>î</i> î î î | Enter your na<br>"192.168.1.1 | ame and password for the server<br>06". |
|----------------|-------------------------------|-----------------------------------------|
|                | Connect as:                   | Guest<br>• Registered User              |
|                | Name:                         | aurender                                |
|                | Password:                     | •••••                                   |
|                | Rememi                        | per this password in my keychain        |
|                |                               |                                         |

### Loading music into the Aurender's internal drive using a Mac

If your Aurender (W20, N10 or X100L) has **two** internal HDDs, you will be prompted to **select** the HDD.

(It's your choice which drive to use)

\* You will not see this pop-up window with N100H.

| 11 | Select the volumes you want to mount on<br>"X100-Demo1": |
|----|----------------------------------------------------------|
|    | Music1                                                   |
|    | Music2                                                   |
|    |                                                          |
|    |                                                          |
|    |                                                          |
|    |                                                          |

6. After you enter the Name and Password, a new finder window will appear.

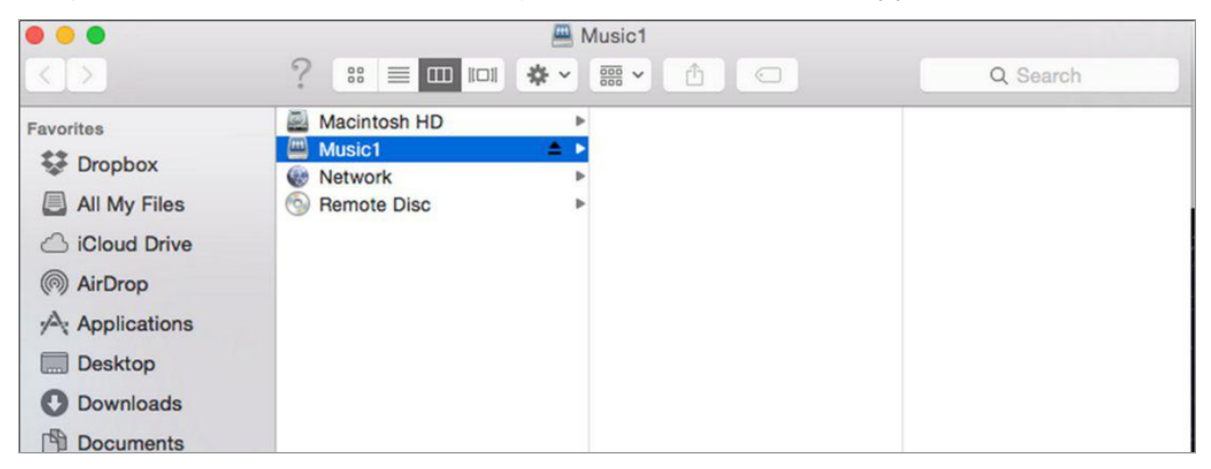

You can drag&drop your music folder/files you want to the folder above.

If you have multiple folders in one folder, Aurender considers the last folder in the hierarchy as one album. (Below-folder-structure will be taken care of correctly)

| Name | 9  |                                                                      |
|------|----|----------------------------------------------------------------------|
| v 📄  | [C | lassic 500]                                                          |
| Þ    |    | 001 VA - Baroque Album - Williams [1987]                             |
|      | -  | 002 VA - Baroque Music for Trumpets - Wynton Marsalis [1987]         |
|      | -  | 003 Monteverdi - Vespro Della Beata Vergine - Harnoncourt [1986.2CD] |
|      | •  |                                                                      |
|      |    | 01. Monteverdi - Deus in adiutorium.wav                              |
|      |    | 02. Monteverdi - Antiphona. Per te.wav                               |
|      |    | 03. Monteverdi - Psalmus 109. Dixit Dominus.wav                      |
|      |    | 04. Monteverdi - Antiphona. Per te.wav                               |
|      |    | 05. Monteverdi - Concerto. Nigra sum.wav                             |
|      |    | 06. Monteverdi - Antiphona. Tu gloria.wav                            |
|      |    | 07. Monteverdi - Psalmus 112. Laudate pueri Dominum.wav              |
|      |    | 08. Monteverdi - Antiphona. Tu gloria.wav                            |
|      |    | 09. Monteverdi - Concerto. Pulchra es.wav                            |
|      |    | 10. Monteverdi - Antiphona. Dilectus meus.wav                        |
|      |    | 11. Monteverdi - Psalmus 121. Laetatus sum.wav                       |
|      |    | 12. Monteverdi - Antiphona. Dilectus meus.wav                        |
|      |    | 13. Monteverdi - Concerto. Duo Seraphim.wav                          |
|      |    | 14. Monteverdi - Antiphona. Virgo potens.wav                         |
|      |    | 15. Monteverdi - Psalmus 126. Nisi Dominus.wav                       |
|      |    | 16. Monteverdi - Antiphona. Virgo potens.wav                         |
|      | Þ  | 2                                                                    |
|      |    | M folder.jpg                                                         |
|      | -  | 004 Buxtehude - Cantatas - Koopman [1987.3CD]                        |
| þ    | -  | 005 Corelli - Sonate Da Chiesa Op.1 - Purcell Quartet [1986]         |

### Loading music into the Aurender's internal drive using a PC

#### 1. Make sure your iPad is connected to Wi-Fi

(See Step 3 - #2 for detailed information)

| 2. On your Aurender Condu | uctor App, | open |
|---------------------------|------------|------|
| Settings by tapping on 🔯  | and select | "NAS |
| Share".                   |            |      |

| Setungs                                                                                            | NAS Share                     | ×    |
|----------------------------------------------------------------------------------------------------|-------------------------------|------|
| Aurender                                                                                           | Change NAS Password           |      |
| Disk Information                                                                                   | Aurender IP : \\192.168.1.122 |      |
| Scanner                                                                                            | Username : aurender           |      |
| AMOLED Display                                                                                     | Password : aurender4395       | Save |
| General                                                                                            |                               |      |
| Upgrade                                                                                            |                               |      |
|                                                                                                    |                               |      |
| NAS Share                                                                                          |                               |      |
| NAS Share<br>NAS Server                                                                            |                               |      |
| NAS Share<br>NAS Server<br>Music Player                                                            |                               |      |
| NAS Share<br>NAS Server<br>Music Player<br>DSD to PCM                                              |                               |      |
| NAS Share<br>NAS Server<br>Music Player<br>DSD to PCM<br>Streaming setup                           |                               |      |
| NAS Share NAS Server Music Player DSD to PCM Streaming setup Clone Aurender                        |                               |      |
| NAS Share<br>NAS Server<br>Music Player<br>DSD to PCM<br>Streaming setup<br>Clone Aurender<br>Help |                               |      |

4. On your Windows, enter the appropriate **IP** number that appears on your iPad screen.

\*\*Make sure you type in two backslashes "\\" before you type in the Aurender IP number.

|       | Type the name of a program, folder, document, or Internet resource, and Windows will open it for you. |    |        |        |  |  |
|-------|----------------------------------------------------------------------------------------------------|----|--------|--------|--|--|
| Open: | W192.168.1.171                                                                                        |    |        |        |  |  |
|       |                                                                                                    | OK | Cancel | Browse |  |  |

3. From your Windows, go to

Start > All Programs > Accessories > Run OR

press Windows + R key on your keyboard.

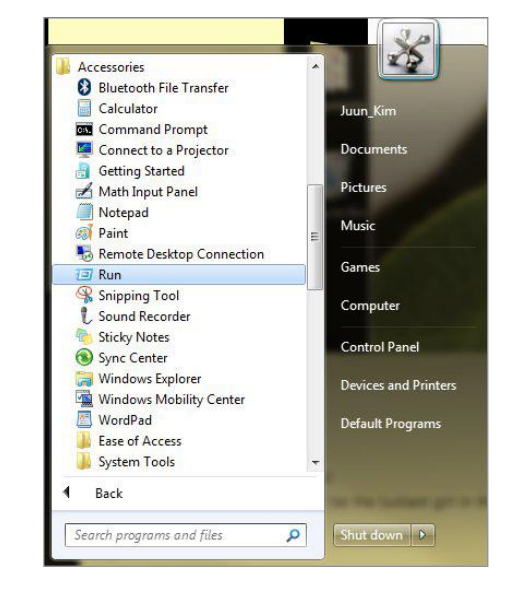

5. Enter **Name** and **Password** according to the **Username** and **Password** shown on the iPad.

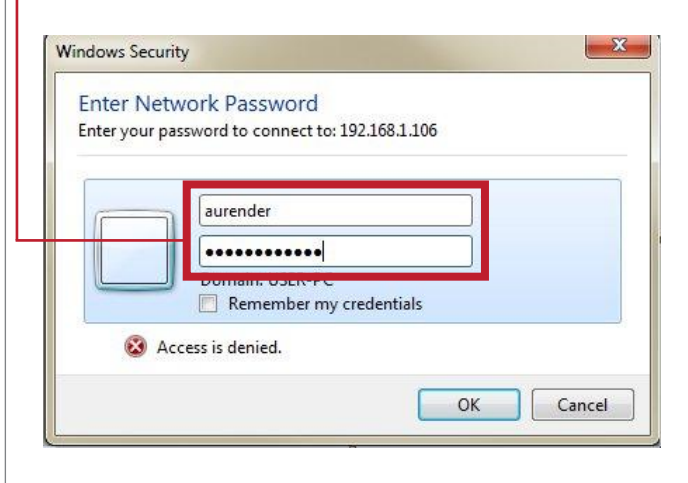

### Loading music into the Aurender's internal drive using a PC

6. After the log-in, a **window** will appear.

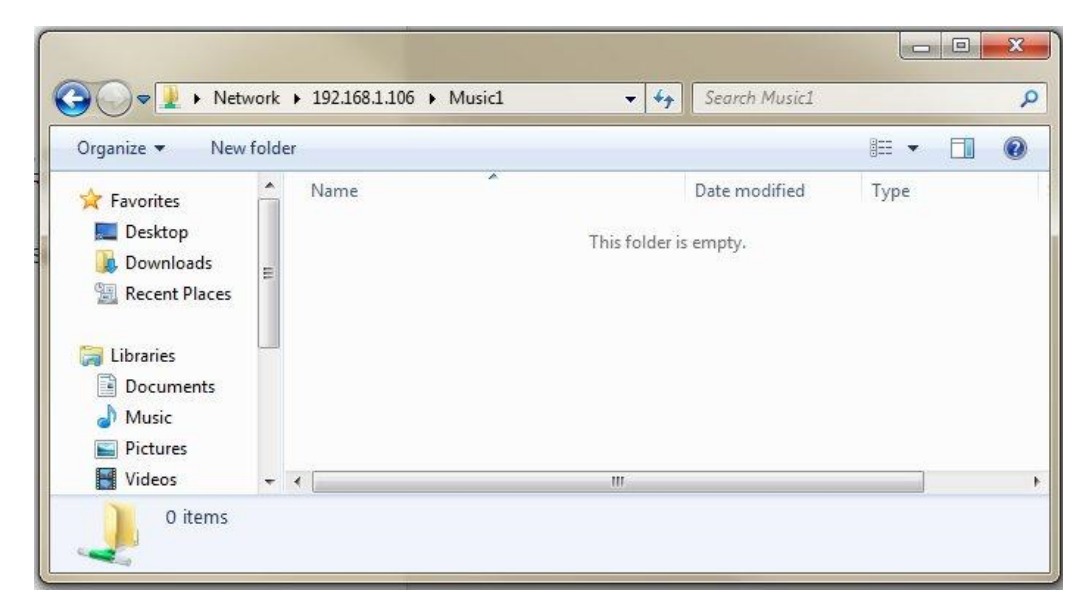

You can drag&drop your music folder/files you want to the folder above.

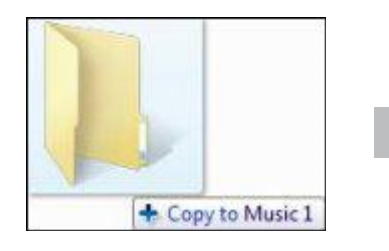

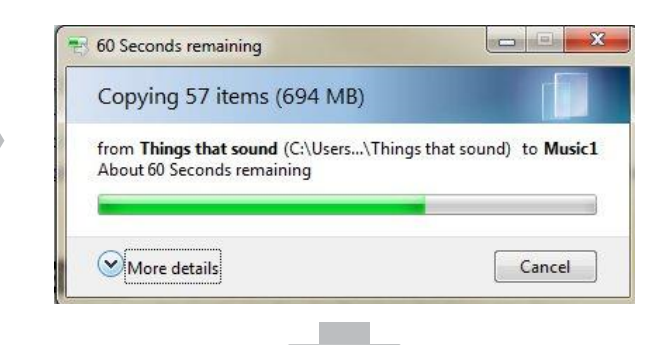

If you have multiple folders in one folder, Aurender considers the last folder in the hierarchy as one album. (Below-folderstructure will be taken care of correctly)

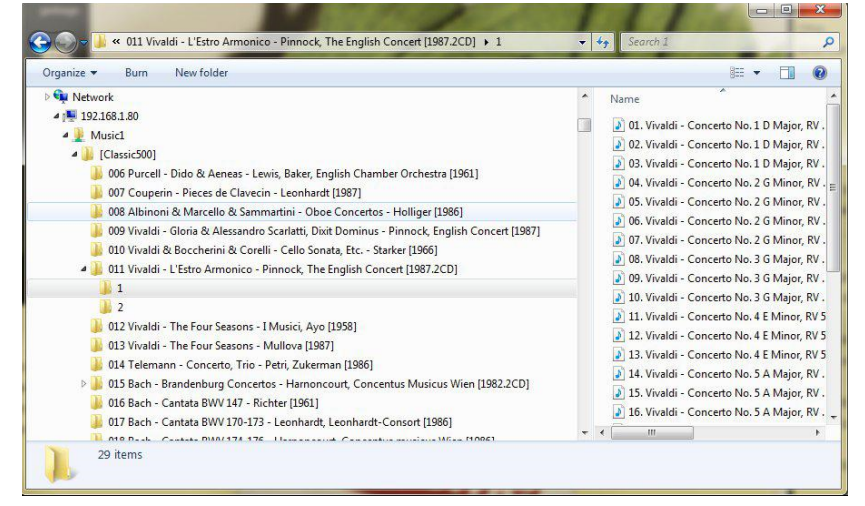

### **STEP 5**: PLAYING MUSIC

1. The Aurender scans music files automatically for **meta-data** and will show the album covers and artist names. It may take several minutes to hours to make the database. Until the Aurender finishes making the meta-data database, you will not see any <u>album covers</u> in the Aurender App as seen in the screen capture.

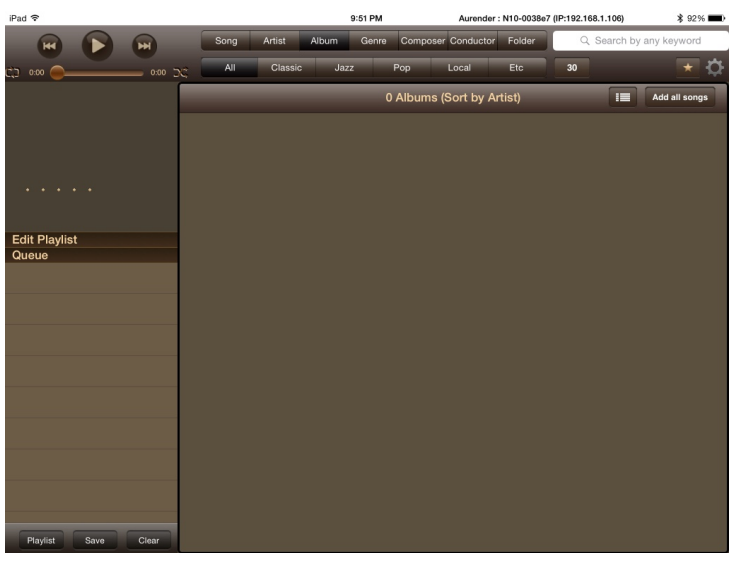

2. You can check the scan status in the Settings -> Scanner menu

| d 🗟                  |                  | 10:01 PM                                                                                | Aurender : N10-0038e7 (IP:192.168.1.106)                                                                                                    | \$ 89% 📖                             |
|----------------------|------------------|-----------------------------------------------------------------------------------------|----------------------------------------------------------------------------------------------------|--------------------------------------|
| H I                  | Settings         |                                                                                         | Scanner ×                                                                                                    | any keyword                          |
|                      | Aurender         | HD Album cover for cover view.                                                          |                                                                                                    | 16/24 \star 🔅                        |
| dit Playlist<br>ueue | Disk Information | Use HD Cover                                                                            | $\bigcirc$                                                                                                    | Add all songs                        |
|                      | Scanner          | Changing the cover                                                                      | Changing the cover size option will start scanning and it will<br>take a while depends on the amount of contents.<br>To use this option, you must have a iOS 64 bit device. |                                      |
|                      | AMOLED Display   | take a while de<br>To use this option                                                   |                                                                                                    |                                      |
|                      | General          |                                                                                         |                                                                                                    |                                      |
|                      | Upgrade          | Scanned HDDs/NAS/USB                                                                    |                                                                                                    | <b>생애 최고의 오페라</b><br>Various Artists |
|                      | NAS Share        | Update song information database<br>Media Library Scanner<br>Scan for newly added files |                                                                                                    | 2-1                                  |
|                      | NAS Server       |                                                                                         |                                                                                                    |                                      |
|                      | Music Player     |                                                                                         |                                                                                                    |                                      |
|                      | DSD to PCM       |                                                                                         |                                                                                                    | Solista Part.2<br>김범수                |
|                      | Streaming setup  |                                                                                         | Deves Scan                                                                                                    | 부활표                                  |
|                      | Clone Aurender   | Pause Scan                                                                              |                                                                                                    |                                      |
|                      | Help             | N10-0038e7 Scan Status                                                                  |                                                                                                    | 기억상실                                 |
|                      | Version          | Scan : Done                                                                             |                                                                                                    |                                      |
|                      |                  |                                                                                         | 23 / 23 files                                                                                                    |                                      |
|                      |                  | 20                                                                                      | 015-6-12 10:01 PM                                                                                                    |                                      |

3. Once your music has been copied and scanned, you can use the Aurender conductor App to select and play your music. You can **change the view** by selecting different tabs such as **Song, Artist, Album, Genre, Composer and Conductor.** 

You can also search for songs. (Make sure your view is in the right one. For example, if you are searching for an artist, you must be on the Artist tab)

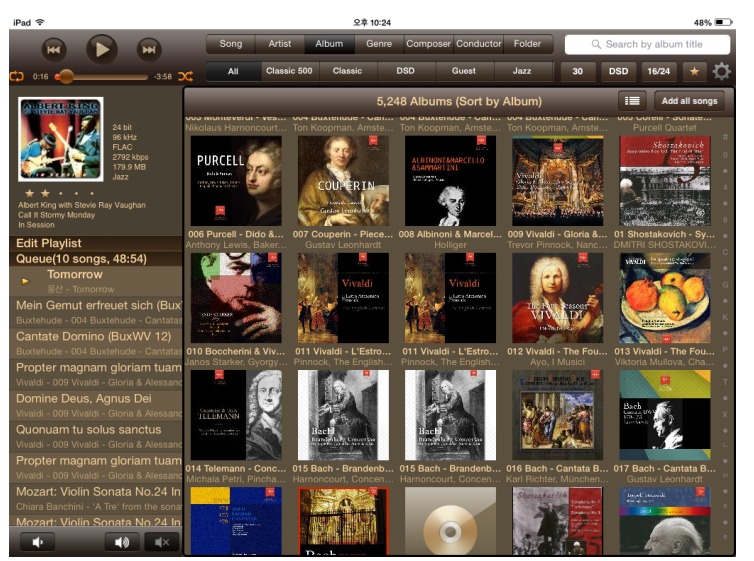

### Important Notice Regarding the Power Off Procedure

Should you ever have the need to turn off the AC power of your Aurender Music Server, it is imperative to do so using the following procedure. Failure to do so may result in unmounting or corrupting the internal SSD drive crippling or rendering the unit inoperative:

To power down completely, depress the front panel power button until the power indicator light begins to flash, then release.(0.5~1Sec) When the power indicator flashing stops, the rear power switch may be switched to the off position.

Should your music server be powered down unexpectedly, for example, from a power outage, then a full factory recovery may need to be run. Please refer to the procedure in the next section.

### Procedures To Factory Restore Your Aurender

- 1. Make sure the unit is plugged in and the rear panel power switch is in the off position.
- 2. While pressing the front panel power button, switch on the back panel power switch.
- 3. Once the unit's display shows the Aurender logo, release the front panel power button.
- 4. Wait for the recovery process to finish. Once the recovery is complete, the unit will reboot.
- Please note: After a factory reset recovery your system operating system may need to be updated. Additionally, if using a NAS, it will need to be remounted and you will need to run the AMM (Aurender Music Manager) to restore the erased metadata.

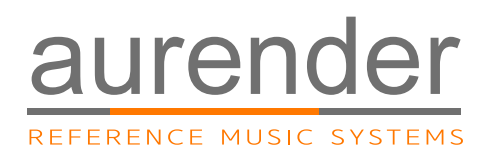

Customer Service : support@aurender.com

TVLogic America Co, Ltd 209 N. Victory Blvd, Burbank, CA 91502, USA

TVLogic Co., Ltd Smart Audio Division, TVLogic Co., Ltd. 100 Baekhyun-ro, 2802 Jeongja I-Park, Bungdang-gu, Seongnam, Korea.

> Aurender is the registered trade mark of TVLogic. iPad, Airport Extreme are trademarks of Apple Inc. Windows is a trademark of Microsoft Inc.

All registered trademarks belong to their respective owners.

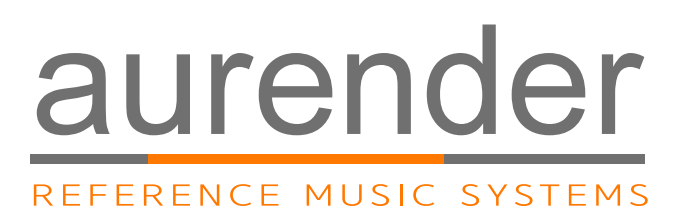

www.aurender.com